# CMD – Zarządzanie kontami użytkowników i grupami

## Czym jest SID?

| Obrazek 1: sprawdzanie swojego SIDu              | 2 |
|--------------------------------------------------|---|
| Obrazek 2: sprawdzanie SIDów innych użytkowników | 2 |

### Do czego służą polecenia "NET"

### Polecenie "NET ACCOUNTS"

| Obrazek 3: Polecenie "NET ACCOUNTS"                         | . 3 |
|-------------------------------------------------------------|-----|
| Obrazek 4: Polecenie "NET USER"                             | . 4 |
| Obrazek 5: Wyświetlenie informacji o konkretnym użytkowniku | . 4 |
| Obrazek 6: Zmiana hasła użytkownika                         | . 5 |
| Obrazek 7: Usuwanie hasła                                   | . 6 |
| Obrazek 8: Ustawianie daty wygaśnięcia konta                | . 6 |
| Obrazek 9: Dodawanie oraz usuwanie kont użytkowników        | . 7 |
| Obrazek 10: Polecenie "NET HELP USER"                       | . 8 |

### Podstawowe polecenia "NET LOCALGROUP"

| Obrazek 11: Tworzenie grupy                               | . 8 |
|-----------------------------------------------------------|-----|
| Obrazek 12: Gotowa grupa widoczna w compmgmt.msc          | . 8 |
| Obrazek 13: Dodawanie użytkowników do grupy               | . 9 |
| Obrazek 14: Lista użytkowników w grupie po ich dodaniu    | . 9 |
| Obrazek 15: Usuwanie użytkownika z grupy oraz całej grupy | . 9 |

### Przykład 1 - sekretarka

| Obrazek 16: Tworzenie konta dla sekretarki                  | 10 |
|-------------------------------------------------------------|----|
| Obrazek 17: Reszta konfiguracji i usuwanie konta sekretarki | 11 |

### Przykład 2 – szef

| Obrazek 18: Tworzenie i konfiguracja konta szefa11 |
|----------------------------------------------------|
|----------------------------------------------------|

# Przykład 3 – pracownicy

| Obrazek 19: utworzenie "szkieletu" dla skryptu w Excelu | . 12 |
|---------------------------------------------------------|------|
| Obrazek 20: skrócenie imion formułą LEWY()              | . 13 |
| Obrazek 21: Skopiowanie szkieletu do notatnika          | . 13 |
| Obrazek 22: Szybka edycja w notepadzie                  | . 14 |
| Obrazek 23: Gotowe polecenia do utworzenia użytkowników | . 14 |
| Obrazek 24: Gotowy skrypt                               | . 15 |
| Obrazek 25: Efekt skryptu                               | . 16 |
| Obrazek 26: Efekt po uruchomieniu skryptu usuwającego   | . 16 |

### Czym jest SID?

W systemie Windows użytkownicy tak naprawdę identyfikowani są nie po nazwie, a po specjalnym identyfikatorze zwanym SID (Security Identifier). Dzięki temu możemy na przykład zmienić nazwę dowolnego użytkownika, a jego wszystkie pliki, ustawienia itp. zostaną zachowane.

Swój SID możemy podejrzeć za pomocą polecenia whoami /user

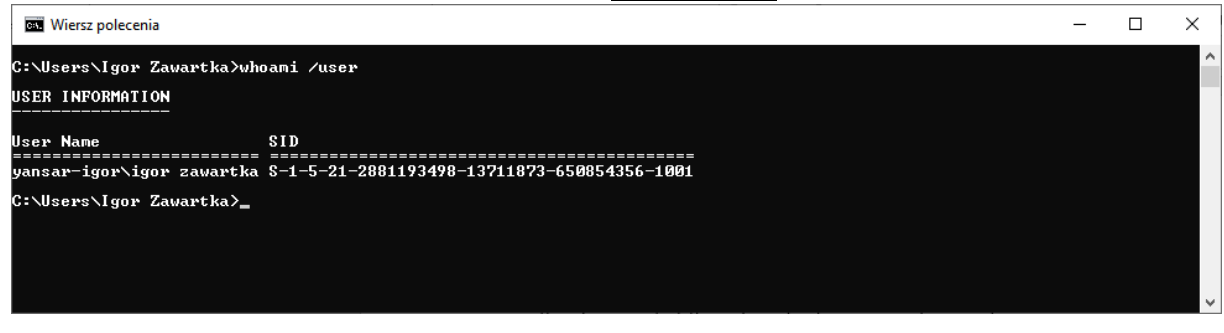

Obrazek 1: sprawdzanie swojego SIDu

SIDy innych użytkowników sprawdzimy natomiast nieco dłuższym poleceniem

#### wmic useraccount get name, sid

| 🖼 Wiersz polecenia                                                                                                    | _ | × |
|----------------------------------------------------------------------------------------------------|---|---|
| C:\Users\Igor Zawartka>wmic useraccount get name, sid<br>Name SID                                                                                                    |   | î |
| Administrator 8-1-5-21-2881193498-13711873-650854356-500<br>Gość 8-1-5-21-2881193498-13711873-650854356-501<br>Igor Zawartka 8-1-5-21-2881193498-13711873-650854356-1001              |   |   |
| Konto domyślne S-1-5-21-2881193498-13711873-650854565-583<br>Tymczasove S-1-5-21-2881193498-13711873-6508543436-1003<br>WDAGUtilityAccount S-1-5-21-2881193498-13711873-650854356-504 |   |   |
| Zawartka S-1-5-21-2881193498-13711873-650854356-1004                                                                                                    |   |   |
| C:\Users\Igor Zawartka>                                                                                                    |   |   |
|                                                                                                    |   | Ļ |
|                                                                                                    | _ |   |

Obrazek 2: sprawdzanie SIDów innych użytkowników

### Do czego służą polecenia "NET"

Jest to zestaw poleceń służący do zarządzania różnymi składnikami systemu operacyjnego. W gruncie rzeczy jest to po prostu konsolowa wersja programu compmgmt.msc. Zawiera 19 głównych podpoleceń. Tutaj opisane są tylko podstawowe, służące do zarządzania użytkownikami i ich grupami.

### Polecenie "NET ACCOUNTS"

Polecenie **NET ACCOUNTS** wyświetli nam ogólne ustawienia i zasady, które obowiązują przy wyborze hasła przez użytkownika, a także co ile owe hasło musi być zmieniane. Ustawienia te obowiązują dla wszystkich użytkowników na komputerze

| 🚥 Wiersz polecenia                                                                                      | - | × |
|----------------------------------------------------------------------------------------------------|---|---|
|                                                                                                    |   | ^ |
| C: (USER'S (IZAWAR)KAZHEL ACCOUNTS<br>Do jakim czasie od wygaśniecja czasu wymuszać wylogowaniał: Nigdy |   |   |
| no janim czasie od wygasinącia czasu wymoszat wytogowanie: nizdy                                        |   |   |
| Maksimalny okres watności harta (dni).                                                                  |   |   |
| hinimalna długość hasta:                                                                                |   |   |
| Długość zanamietwanej historii haseł: Brak                                                              |   |   |
| Próg blokady: Nigdy                                                                                     |   |   |
| Czas trwania blokady (minuty): 30                                                                       |   |   |
| Okno obserwowania blokady (minuty): 30                                                                  |   |   |
| Rola komputera: STACJA ROBOCZA                                                                          |   |   |
| Polecenie zostało wykonane pomyślnie.                                                                   |   |   |
|                                                                                                    |   |   |
|                                                                                                    |   |   |
| C:\Users\IZawartka>                                                                                     |   |   |
|                                                                                                    |   |   |
|                                                                                                    |   |   |
|                                                                                                    |   |   |
|                                                                                                    |   |   |
|                                                                                                    |   |   |
|                                                                                                    |   |   |
|                                                                                                    |   |   |
|                                                                                                    |   |   |
|                                                                                                    |   |   |
|                                                                                                    |   |   |
|                                                                                                    |   |   |
|                                                                                                    |   |   |
|                                                                                                    |   |   |
|                                                                                                    |   | ~ |

Obrazek 3: Polecenie "NET ACCOUNTS"

### Podstawowe polecenia z serii "NET USER"

Polecenia "NET USER" najprościej mówiąc, służą do zarządzania i podglądu ustawień kont użytkowników. Wprowadzenie polecenia NET USER spowoduje wylistowanie wszystkich kont użytkowników na komputerze.

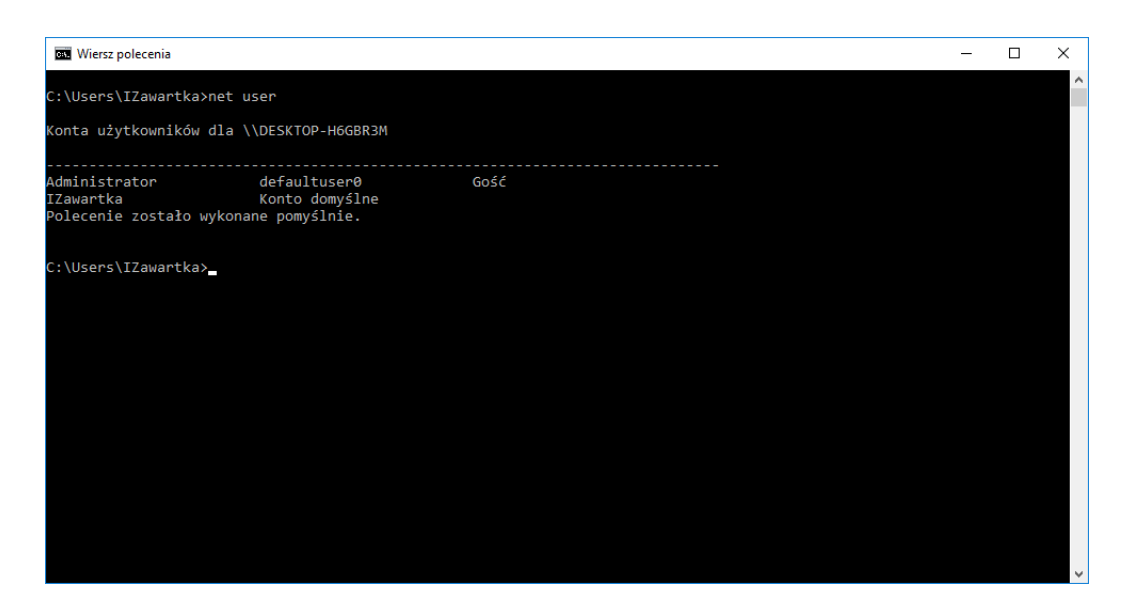

Obrazek 4: Polecenie "NET USER"

Poleceniem NET USER [nazwa użytkownika] możemy podejrzeć parametry konkretnego konta takie jak pełna nazwa, opis, data wygaśnięcia, możliwość zmiany hasła przez użytkownika itp.

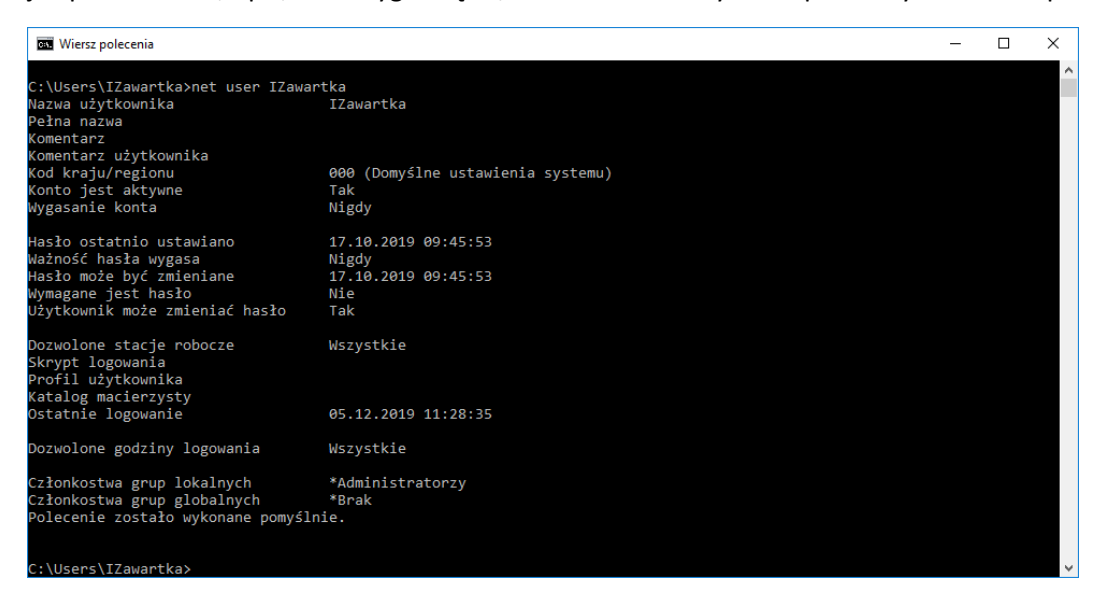

Obrazek 5: Wyświetlenie informacji o konkretnym użytkowniku

Parametry te możemy również modyfikować, na przykład prostym poleceniem

NET USER [nazwa użytkownika] \* możemy zmienić hasło któregokolwiek z userów (oczywiście są do tego potrzebne uprawnienia admina).

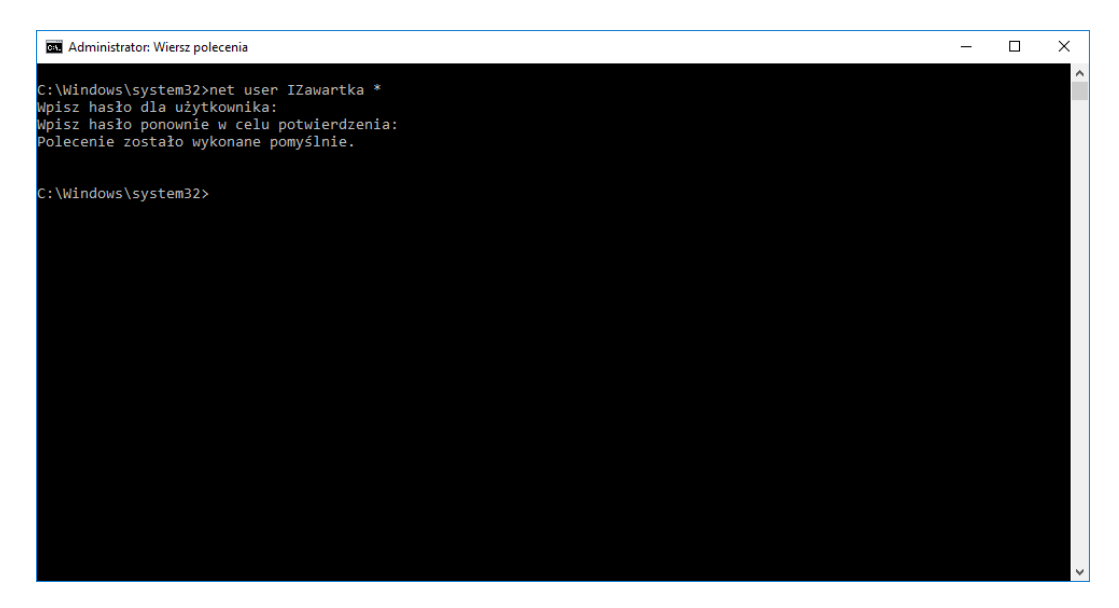

Obrazek 6: Zmiana hasła użytkownika

Po zatwierdzeniu polecenia zostaniemy poproszeni o dwukrotne wpisanie nowego hasła. Hasło nie będzie się wpisywać w okienko, jak można by się spodziewać, ale spokojnie, to tylko w celach bezpieczeństwa. Wystarczy po prostu wpisać hasło "na ślepo", zatwierdzić enterem i powtórzyć czynność jeszcze raz w celu potwierdzenia. Jeśli natomiast chcielibyśmy usunąć hasło danego użytkownika lub widzieć je podczas wpisywania, zawsze możemy to zrobić poleceniem NET USER [nazwa użytkownika] "[hasło]". Potwierdzenie nie będzie już potrzebne, a w przypadku usuwania hasła w cudzysłowie nie wpiszemy po prostu nic.

| Administrator: Wiersz polecenia                                                    | - | х |
|------------------------------------------------------------------------------------|---|---|
| C:\Windows\system32>net user IZawartka ""<br>Polecenie zostało wykonane pomyślnie. |   | ^ |
| C:\Windows\system32>                                                               |   |   |
|                                                                                    |   |   |
|                                                                                    |   |   |
|                                                                                    |   |   |
|                                                                                    |   |   |
|                                                                                    |   |   |
|                                                                                    |   |   |
|                                                                                    |   |   |
|                                                                                    |   |   |
|                                                                                    |   |   |
|                                                                                    |   | ~ |

Obrazek 7: Usuwanie hasła

Hasło może także zmienić sam użytkownik, a my tylko go do tego zmusić. Zrobimy to poleceniem **NET USER [nazwa użytkownika] /logonpasswordchg:yes**. Jego skutkiem będzie to, że przy najbliższym zalogowaniu się przez użytkownika na swoje konto, zostanie poproszony o zmianę swojego hasła.

Kolejnym przykładem będzie ustawienie daty wygaśnięcia konta. Ją też możemy oczywiście zmienić. Jest to przydatne, gdy chcemy na przykład uniemożliwić danemu użytkownikowi pracę na komputerze po jakimś terminie. Możemy to zrealizować poleceniem

NET USER [nazwa użytkownika] /expires:[data]. Daty w konsoli systemu Windows oczywiście działają jak działają więc z ich formatem będzie trzeba trochę poeksperymentować.

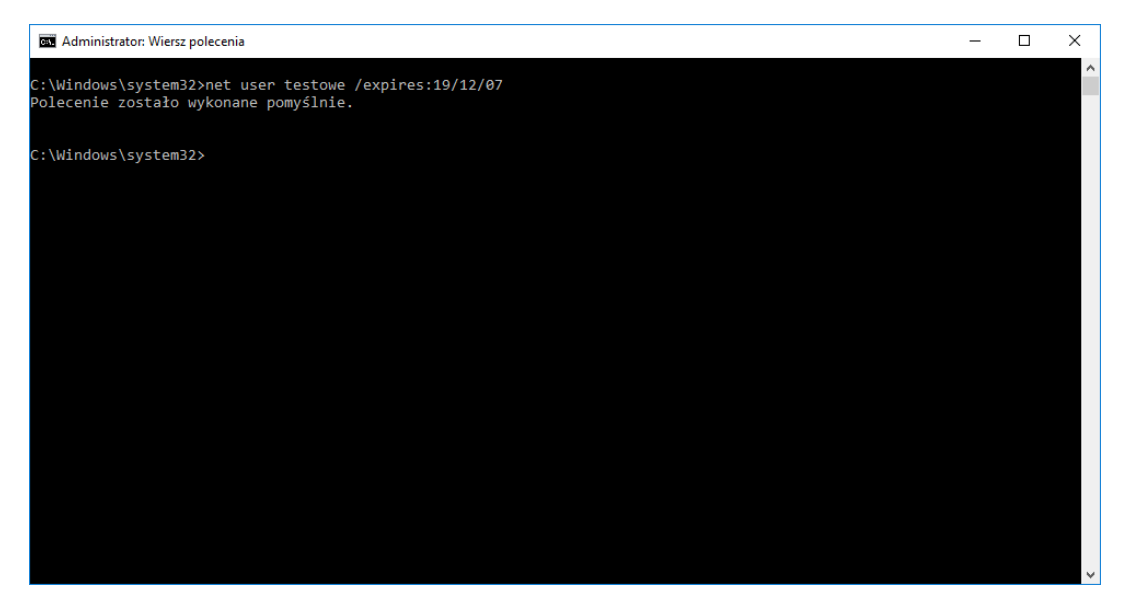

Obrazek 8: Ustawianie daty wygaśnięcia konta

Konta możemy również dodawać oraz usuwać z poziomu konsoli. Zrobimy to poleceniem NET USER [nazwa użytkownika] /add oraz NET USER [nazwa użytkownika] /del. Oczywiście do tego również potrzebne są uprawnienia administratora.

| Administrator: Wiersz polecenia                                                                                                    | -                       | $\times$ |
|----------------------------------------------------------------------------------------------------|-------------------------|----------|
| C:\WINDOWS\system32>net user testowe ∕add<br>Polecenie zostało wykonane pomyślnie.                                                                                                    |                         | ^        |
| C:\WINDOWS\system32>net user                                                                                                    |                         |          |
| Konta użytkowników dla \\YANSAR-IGOR                                                                                                    |                         |          |
| Administrator Gość Igor Z<br>Konto domyślne testowe Tymcza<br>WDAGUtilityAccount Zawartka<br>Polecenie zostało wykonane pomyślnie.<br>C:\WINDOWS\system32>net user testowe /del<br>Polecenie zostało wykonane pomyślnie.<br>C:\WINDOWS\system32>net user<br>Konta użytkowników dla \\YANSAR-IGOR | awartka<br>sove         |          |
| Administrator Gość Igor Z<br>Konto domyślne Tymczasove WDAGUt<br>Zawartka<br>Polecenie zostało wykonane pomyślnie.<br>C:\\VINDOWS\system32>_                                                                                                    | awartka<br>ilityAccount |          |
| ٢                                                                                                    |                         | >        |

Obrazek 9: Dodawanie oraz usuwanie kont użytkowników

#### Inne, mniej ważne polecenia "NET USER"

- NET USER [nazwa użytkownika] /comment:"komentarz" dodanie komentarza do konta
- NET USER [nazwa użytkownika] /COUNTRYCODE:[kod] określenie systemowi kraju pochodzenia użytkownika
- NET USER [nazwa użytkownika] /fullname:[nazwa] dodanie pełnej nazwy konta
- NET USER [nazwa użytkownika] /active:[yes/no] aktywowanie/dezaktywowanie konta
- NET USER [nazwa użytkownika] /PASSWORDCHG:[yes/no] pozwalanie/zabranianie użytkownikowi na zmianę hasła
- NET USER [nazwa użytkownika] /TIMES:[przedział czasu] pozwalanie użytkownikowi zalogować się tylko w konkretnym przedziale czasowym (np. konkr. dni tygodnia, godziny)

Poleceń "NET USER" jest oczywiście jeszcze masę, niektóre bardziej, inne mniej przydatne. Większość poleceń wraz ze składnią, opisem itp. możemy łatwo sprawdzić wpisując NET HELP USER.

| wiersz polec                                         | inia                                                                                                    | - | × |
|------------------------------------------------------|----------------------------------------------------------------------------------------------------|---|---|
| C:\Users\IZa<br>Składnia teg                         | wartka>net help user<br>o polecenia jest następująca:                                                                                                    |   | ^ |
| NET USER<br>[username [p<br>use<br>use<br>use<br>use | assword   *] [options]] [/DOMAIN]<br>rname [password   *} /ADD [options] [/DOMAIN]<br>rname [/DELETE] [/DOMAIN]<br>rname [/TMES:{times   ALL}]<br>rname [/ACTIVE: {YES   NO]]    |   |   |
| NET USER cre<br>without swit<br>user account         | ates and modifies user accounts on computers. When used<br>ches, it lists the user accounts for the computer. The<br>information is stored in the user accounts database.        |   |   |
| username                                             | Is the name of the user account to add, delete, modify, or<br>view. The name of the user account can have as many as<br>20 characters.                                           |   |   |
| password                                             | Assigns or changes a password for the user's account.<br>A password must satisfy the minimum length set with the<br>/MINPWLEN option of the NET ACCOUNTS command. It can have as |   |   |
| *                                                    | Produces a prompt for the password. The password is not                                                                                                    |   |   |
| /DOMAIN                                              | Performs the operation on a domain controller of<br>the current domain.                                                                                                    |   |   |
| /ADD<br>/DELETE                                      | Adds a user account to the user accounts database.<br>Removes a user account from the user accounts database.                                                                    |   |   |
| Options                                              | Are as follows:                                                                                                    |   | ~ |

Obrazek 10: Polecenie "NET HELP USER"

### Podstawowe polecenia "NET LOCALGROUP"

Polecenia te służą przede wszystkim do zarządzania grupami użytkowników, przynależnością konkretnych kont do nich itp.

Pierwszym poleceniem będzie NET LOCALGROUP [nazwa grupy] /add. Służy ono oczywiście do tworzenia grup.

| 📧 Administrator: Wiersz polecenia                                                       | - | X            |
|-----------------------------------------------------------------------------------------|---|--------------|
| C:\Windows\system32>net localgroup Placki /add<br>Polecenie zostało wykonane pomyślnie. |   | ^            |
| C:\Windows\system32>                                                                    |   |              |
|                                                                                         |   |              |
|                                                                                         |   |              |
|                                                                                         |   |              |
|                                                                                         |   |              |
|                                                                                         |   |              |
|                                                                                         |   |              |
|                                                                                         |   |              |
|                                                                                         |   |              |
|                                                                                         |   |              |
|                                                                                         |   | $\checkmark$ |

Obrazek 11: Tworzenie grupy

🞥 Uzytkownicy za 👰 Placki

Obrazek 12: Gotowa grupa widoczna w compmgmt.msc

Zaraz po utworzeniu, grupa jest pusta, nie należy do niej żaden z użytkowników. Możemy to zmienić poleceniem NET LOCALGROUP [nazwa grupy] [nazwa użytkownika] /add. Dodamy nim dowolnego użytkownika do wybranej grupy.

| Administrator: Wiersz polecenia                                                                  | Właściwości: Placki                                                                                     | ?                                  | ×     |
|--------------------------------------------------------------------------------------------------|----------------------------------------------------------------------------------------------------|------------------------------------|-------|
| C:\Windows\system32>net localgroup Placki testowe /add<br>Polecenie zostało wykonane pomyślnie.  | Ogólne Blacki                                                                                           |                                    |       |
| C:\Windows\system32>net localgroup Placki innytest ∕add<br>Polecenie zostało wykonane pomyślnie. | Opis:                                                                                                   |                                    |       |
| C:\Windows\system32>                                                                             |                                                                                                    |                                    |       |
|                                                                                                  | Członkowie:                                                                                             |                                    | _     |
|                                                                                                  | se innytest<br>se testowe                                                                               |                                    |       |
|                                                                                                  |                                                                                                    |                                    |       |
|                                                                                                  |                                                                                                    |                                    |       |
|                                                                                                  |                                                                                                    |                                    |       |
|                                                                                                  |                                                                                                    |                                    |       |
|                                                                                                  |                                                                                                    |                                    |       |
|                                                                                                  | Zmiany wprowadzone w członkost<br>użytkownika nie zostaną wprowadz<br>następnego zalogowania się użytko | vie grupy<br>.one do mo<br>ownika. | mentu |
|                                                                                                  | OK Anuluj Zastosuj                                                                                      | Por                                | moc   |

Obrazek 13: Dodawanie użytkowników do grupy

Obrazek 14: Lista użytkowników w grupie po ich dodaniu

#### Analogicznie użytkowników z grupy możemy usunąć poleceniem

NET LOCALGROUP [nazwa grupy] [nazwa użytkownika] /del, a całą grupę poleceniem NET LOCALGROUP [nazwa grupy] /del

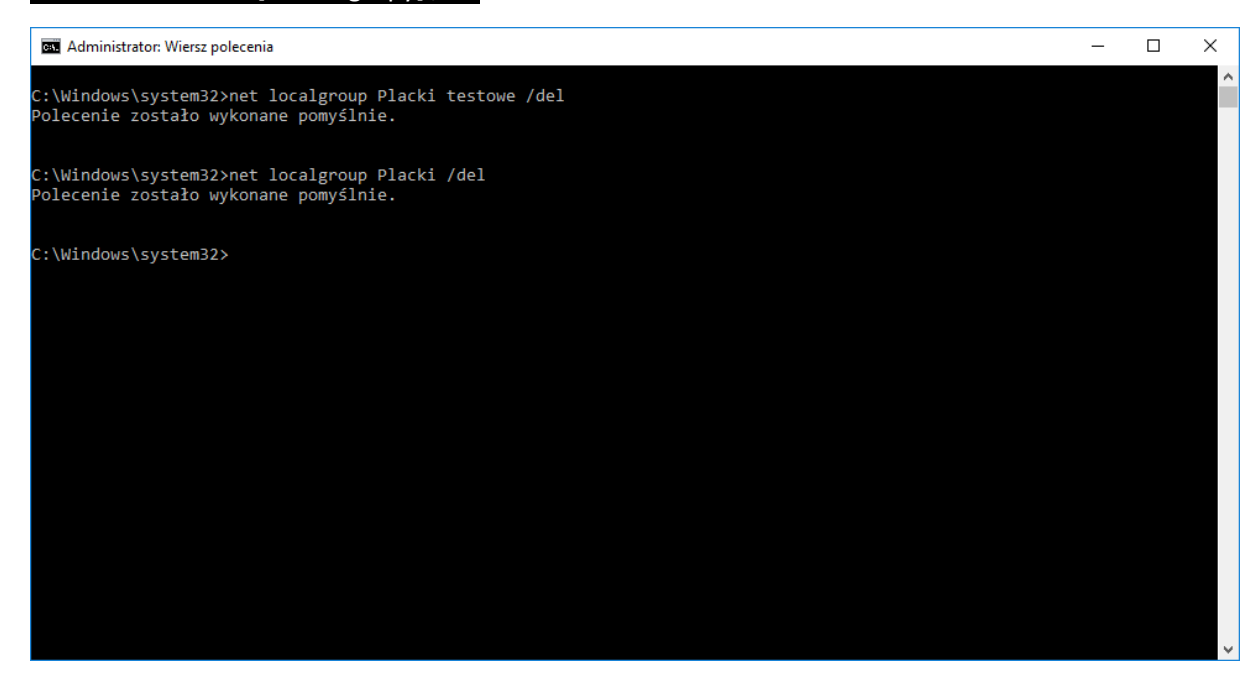

Obrazek 15: Usuwanie użytkownika z grupy oraz całej grupy

Podobnie jak z userami, reszta poleceń dostępna jest po wpisaniu polecenia NET HELP LOCALGROUP.

# Przykład 1 - sekretarka

Pierwszym przykładem będzie konto sekretarki ze skomplikowanym hasłem bez możliwości jego zmiany. Sekretarka będzie mogła logować się tylko w godzinach pracy (Pn-Pt 10:00-18:00), a jej konto wygaśnie w 2050 roku. Jej komentarz będzie "brak komentarza", a pełna nazwa – "super sekretarka"

| Administrator: Wiersz polecenia                                                                                                    |                                                                                                    | — | × |
|----------------------------------------------------------------------------------------------------|----------------------------------------------------------------------------------------------------|---|---|
| C:\WINDOWS\system32>net user sekr<br>Polecenie zostało wykonane pomyśl                                                                                                    | etarka ∕add<br>nie.                                                                                                    |   |   |
| C:\WINDOWS\system32>net user sekr<br>Polecenie zostało wykonane pomyśl                                                                                                    | etarka "skomplikowane"<br>nie.                                                                                                    |   |   |
| C:\WINDOWS\system32>net user sekr<br>Polecenie zostało wykonane pomyśl                                                                                                    | etarka ∕PASSWORDCHG∶no<br>nie.                                                                                                    |   |   |
| C:\WINDOWS\system32>net user sekr<br>Polecenie zostało wykonane pomyśl                                                                                                    | etarka /TIMES:Pn-Pt,10-18<br>nie.                                                                                                    |   |   |
| C:\WINDOWS\system32>net user sekr<br>Polecenie zostało wykonane pomyśl                                                                                                    | etarka ∕expires:01-01-2050<br>nie.                                                                                                    |   |   |
| C:\WINDOWS\system32>net user sekr<br>Polecenie zostało wykonane pomyśl                                                                                                    | etarka ∕comment:"brak komentarza."<br>nie.                                                                                                    |   |   |
| C:\WINDOWS\system32>net user sekr<br>Polecenie zostało wykonane pomyśl                                                                                                    | etarka ∕fullname:"super sekretarka"<br>nie.                                                                                                    |   |   |
| C:\WINDOWS\system32>net user sekr<br>Nazwa użytkownika<br>Pełna nazwa<br>Komentarz<br>Komentarz<br>West aktywne<br>Wygasanie konta<br>Hasło ostatnio ustawiano<br>Ważność hasła wygasa<br>Hasło może być znieniane<br>Wymagane jest hasło<br>Użytkownik może zmieniać hasło<br>Dozwolone stacje robocze<br>Skrypt logowania<br>Profil użytkownika<br>Katalog macierzysty<br>Ostatnie logowanie<br>Dozwolone godziny logowania | etarka<br>sekretarka<br>super sekretarka<br>brak komentarza.<br>000 (Domyślne ustawienia systemu)<br>Tak<br>?01.?01.?2050 00:000<br>?08.?12.?2019 13:43:00<br>?08.?12.?2019 13:43:00<br>Tak<br>Nie<br>Wszystkie<br>Nigdy<br>Poniedziałek 10:00:00 - 18:00:00<br>Wtorek 10:00:00 - 18:00:00<br>Sroda 10:00:00 - 18:00:00<br>Piatek 10:00:00 - 18:00:00<br>Fiatek 10:00:00 - 18:00:00 |   |   |
| Członkostwa grup lokalnych<br>Członkostwa grup globalnych<br>Polecenie zostało wykonane pomyśl                                                                                                    | *Uzytkownicy<br>*Brak<br>nie.                                                                                                    |   |   |
| C:\WINDOWS\system32>_                                                                                                    |                                                                                                    |   |   |
| <                                                                                                    |                                                                                                    |   | > |

Obrazek 16: Tworzenie konta dla sekretarki

Jak widać, konto zostało utworzone i poprawnie skonfigurowane. Teraz usuniemy wygasanie konta, wyłączymy je, a na koniec usuniemy.

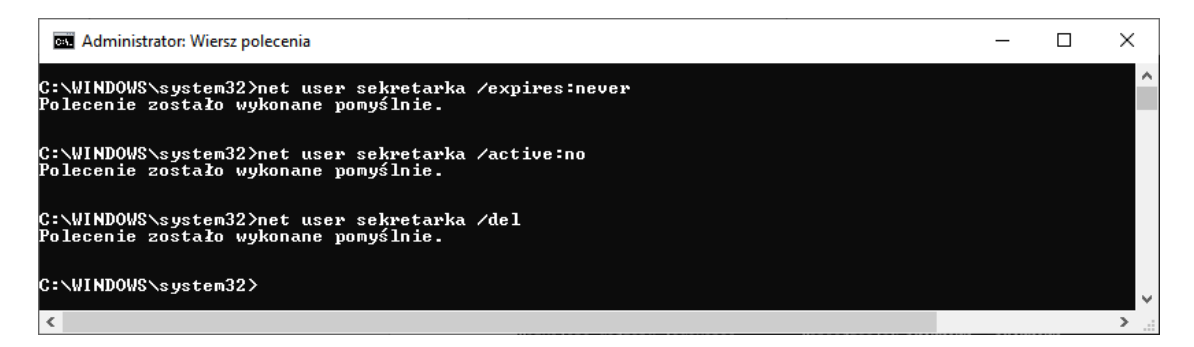

Obrazek 17: Reszta konfiguracji i usuwanie konta sekretarki

### Przykład 2 – szef

Drugim przykładem będzie konto szefa. Szef ma posiadać uprawnienia administratora, czyli należeć do grupy lokalnej "Administratorzy", a także będzie musiał wybrać sobie hasło przy najbliższym logowaniu.

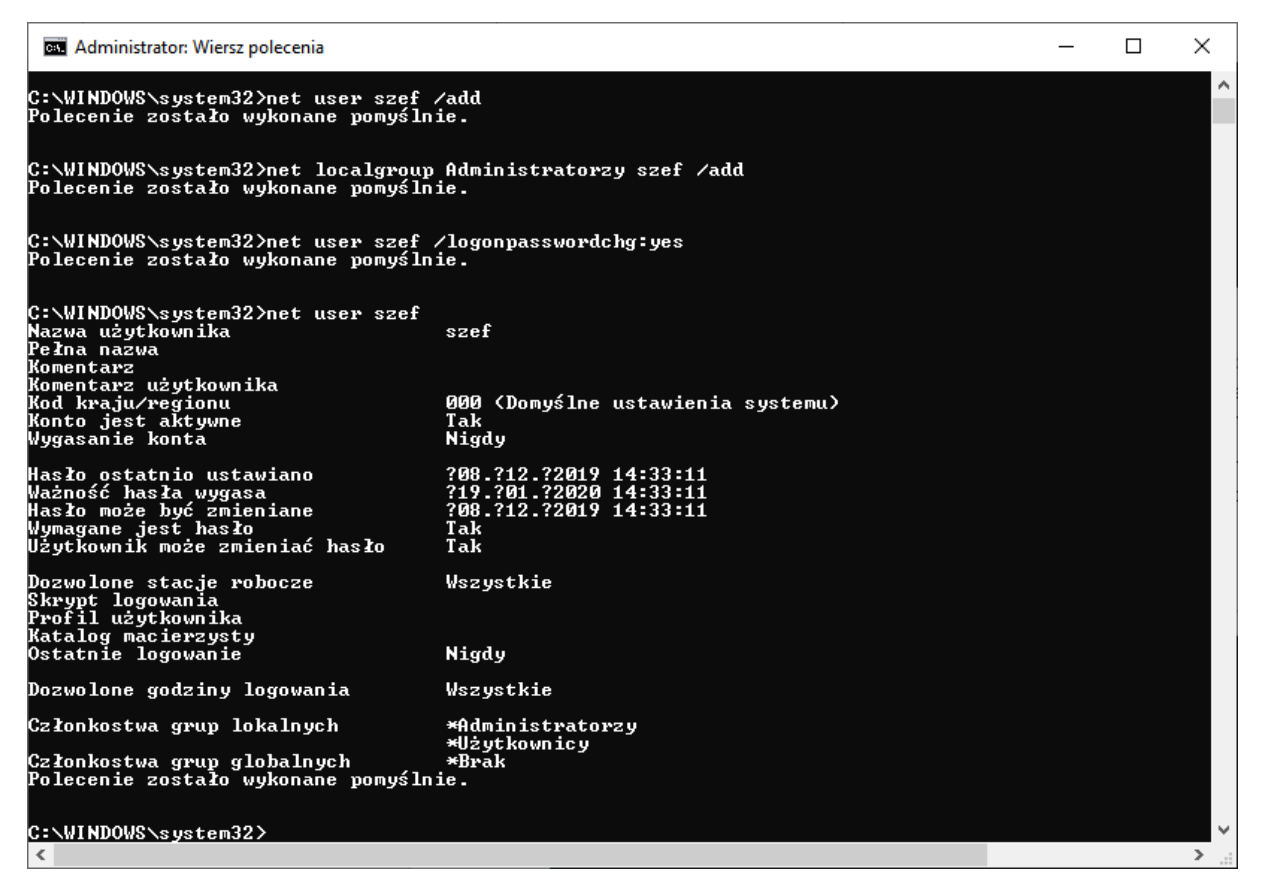

Obrazek 18: Tworzenie i konfiguracja konta szefa

### Przykład 3 – pracownicy

Ostatnim zadaniem będzie utworzenie za pomocą skryptu 60 kont dla pracowników z losowymi imionami i nazwiskami, których login to [2 pierwsze litery imienia]\_[nazwisko]. Pierwsza dziesiątka będzie posiadała hasło "abc", druga będzie aktywna tylko do jutra, konta trzeciej będą wyłączone, czwarta będzie należeć do grupy "chłopaki", przedział 41-50 będzie miał komentarz "Lubię naleśniki", a ostatnia dyszka będzie nosiła pełną nazwę "Lubię systemy". Wszyscy prócz ostatniej dziesiątki mają należeć także do grupy "Śmieszki", a na koniec wszystkie konta zmienią swoje hasło na "Pracownia16".

W tego typu zadaniach przydaje się jakiś program do masowej obróbki tekstu, idealny będzie na przykład Excel.

|         |                |                                   |                        |           |                                             | Zes                                                                                         | zyt1 - Exce                         |                                     |                                                            | Zaloguj się        | Ŧ            | — C             | ⊐ ×       |
|---------|----------------|-----------------------------------|------------------------|-----------|---------------------------------------------|---------------------------------------------------------------------------------------------|-------------------------------------|-------------------------------------|------------------------------------------------------------|--------------------|--------------|-----------------|-----------|
| F       | lik Na         | ırzędzia głów                     | ne Wsta                | wianie l  | Jkład strony                                | Formuły                                                                                     | Dane                                | Recenzja                            | Widok                                                      | Pomoc              | Q Powie      | edzı ,Ç_U(      | dostępnij |
| W<br>S( | klej<br>thowek | Calibri<br>B I I<br>Calibri<br>Cz | ✓ 11 ✓ 1 ✓ 1 ✓ 4 ✓ 4 ✓ |           | i = _ eb<br>i = = E<br>i → Nyrównanie<br>dd | v<br>v<br>v<br>v<br>v<br>v<br>v<br>v<br>v<br>v<br>v<br>v<br>v<br>v<br>v<br>v<br>v<br>v<br>v | lne ∨<br>• % 000<br>\$00<br>czba īs | ₹⊒ Format<br>₩ Format<br>₩ Style kc | owanie war<br>uj jako tabe<br>omórki <del>+</del><br>Style | runkowe *<br>elę * | Komórki<br>* | Edytowanie<br>* | •         |
|         | ٨              | R                                 | C                      | D         | F                                           | F                                                                                           | G                                   | н                                   | 1                                                          |                    | ĸ            | 1 1             | M         |
| 1       | not usor       | Imie 27n                          | Č.                     | Nazwisko  |                                             |                                                                                             | Imie                                |                                     |                                                            |                    | ĸ            |                 |           |
| 2       | net user       | 11116 2211                        | _                      | INGZWISKU | /add                                        |                                                                                             | Kaia                                |                                     |                                                            |                    |              |                 |           |
| 3       | netuser        |                                   | _                      |           | /add                                        |                                                                                             | Marcin                              |                                     |                                                            |                    |              |                 |           |
| 4       | net user       |                                   | _                      |           | /add                                        |                                                                                             | Kamil                               |                                     |                                                            |                    |              |                 |           |
| 5       | net user       |                                   | _                      |           | /add                                        |                                                                                             | lgor                                |                                     |                                                            |                    |              |                 |           |
| 6       | net user       |                                   | _                      |           | /add                                        |                                                                                             | Nadia                               |                                     |                                                            |                    |              |                 |           |
| 7       | net user       |                                   | _                      |           | /add                                        |                                                                                             | Aleksand                            | ra                                  |                                                            |                    |              |                 |           |
| 8       | net user       |                                   | _                      |           | /add                                        |                                                                                             | Tymoteu                             | SZ                                  |                                                            |                    |              |                 |           |
| 9       | net user       |                                   | _                      |           | ,<br>/add                                   |                                                                                             | Dariusz                             |                                     |                                                            |                    |              |                 |           |
| 10      | net user       |                                   | _                      |           | /add                                        |                                                                                             | Daniel                              |                                     |                                                            |                    |              | -               |           |
| 11      | net user       |                                   | _                      |           | /add                                        |                                                                                             | Mikołaj                             |                                     |                                                            |                    |              |                 |           |
| 12      | net user       |                                   | _                      |           | /add                                        |                                                                                             | Andrzej                             |                                     |                                                            |                    |              |                 |           |
| 13      | net user       |                                   | _                      |           | /add                                        |                                                                                             | Kaja                                |                                     |                                                            |                    |              |                 |           |
| 14      | net user       |                                   | _                      |           | /add                                        |                                                                                             | Marcin                              |                                     |                                                            |                    |              |                 |           |
| 15      | net user       |                                   |                        |           | /add                                        |                                                                                             | Kamil                               |                                     |                                                            |                    |              |                 |           |
| 16      | net user       |                                   |                        |           | /add                                        |                                                                                             | Igor                                |                                     |                                                            |                    |              |                 |           |
| 17      | net user       |                                   |                        |           | /add                                        |                                                                                             | Nadia                               |                                     |                                                            |                    |              |                 |           |
| 18      | net user       |                                   | _                      |           | /add                                        |                                                                                             | Aleksand                            | ra                                  |                                                            |                    |              |                 |           |
| 19      | net user       |                                   | _                      |           | /add                                        |                                                                                             | Tymoteu                             | sz                                  |                                                            |                    |              |                 |           |
| 20      | net user       |                                   |                        |           | /add                                        |                                                                                             | Dariusz                             |                                     |                                                            |                    |              |                 |           |
| 21      | net user       |                                   | _                      |           | /add                                        |                                                                                             | Daniel                              |                                     |                                                            |                    |              |                 |           |
| 22      | net user       |                                   | _                      |           | /add                                        |                                                                                             | Mikołaj                             |                                     |                                                            |                    |              |                 |           |
| 23      | net user       |                                   | _                      |           | /add                                        |                                                                                             | Andrzej                             |                                     |                                                            |                    |              |                 |           |
| 24      | net user       |                                   |                        |           | /add                                        |                                                                                             | Каја                                |                                     |                                                            |                    |              |                 | <b>•</b>  |
|         | <              | Arkusz                            | 1 (                    | Ð         |                                             |                                                                                             |                                     | : [                                 | 4                                                          |                    |              |                 | Þ         |
| Go      | towy           |                                   |                        |           |                                             |                                                                                             |                                     | Licznik:                            | 59 🌐                                                       |                    | · - · ·      | -               | + 100%    |

Obrazek 19: utworzenie "szkieletu" dla skryptu w Excelu

Jeśli polecenie to utworzenia użytkownika ma wyglądać NET USER [2 znaki imienia]\_[nazwisko] /add, należy po prostu zrobić coś na wzór szkieletu do którego później wprowadzimy wygenerowane nazwiska i skopiujemy jako polecenie. Imiona są osobno, po boku, bo z nich będziemy musieli odpowiednią formułą wyciągnąć 2 pierwsze znaki. Formułą tą jest LEWY(). Podajemy odpowiednie argumenty, zatwierdzamy i rozciągamy formułę na wszystkie wiersze.

|          | ▼ : )    | × | <i>f</i> <sub>x</sub> =LE | WY(G2; 2) |   |           |   |
|----------|----------|---|---------------------------|-----------|---|-----------|---|
|          | В        | с | D                         | E         | F | G         | ł |
| r        | lmię 2zn | _ | Nazwisko                  | /add      |   | Imię      |   |
| <u>e</u> | Ка       |   |                           | /add      |   | Каја      |   |
| <u>e</u> | Ma       | _ |                           | /add      |   | Marcin    |   |
| er.      | Ка       | _ |                           | /add      |   | Kamil     |   |
| er.      | lg       | _ |                           | /add      |   | Igor      |   |
| er -     | Na       | _ |                           | /add      |   | Nadia     |   |
| er.      | Al       | _ |                           | /add      |   | Aleksandr | а |

Obrazek 20: skrócenie imion formułą LEWY()

Teraz musimy wziąć kilka losowych nazwisk. Można użyć generatorów online jeśli zabranie nam kreatywności.

Po wypełnieniu wszystkich luk, kopiujemy całość i wklejamy do dowolnego edytora tekstu.

| S  | chowek    | 2        | Cz   | cionka                    | 5            | Wyrd | ownanie    | 2     | L            | iczba     | 2     |                          | Style     |       |
|----|-----------|----------|------|---------------------------|--------------|------|------------|-------|--------------|-----------|-------|--------------------------|-----------|-------|
| A  | 2         | •        | ×    | √ <i>f</i> <sub>x</sub> r | net user     |      |            |       |              |           |       |                          |           |       |
|    |           |          |      |                           |              |      |            |       | *Bez tytuł   | u — Notat | tnik  |                          |           |       |
|    |           |          |      |                           |              |      |            | Plik  | Edvcia       | Format    | Widok | Pomoc                    |           |       |
| 4  | A         | В        | с    | D                         | E            | F    | G          | net u | user         | Ка        |       | Gmvrek /a                | add       |       |
| 1  | net user  | Imie 2zn |      | Nazwisko                  | /add         |      | Imie       | net u | user         | Ма        | -     | Walkiewic:               | z         | /add  |
| 2  | net user  | Ka       |      | Gmyrek                    | ,<br>/add    |      | Kaia       | net u | user         | Ka        | -     | Kurzyński                |           | /add  |
| 3  | netuser   | Ma       | -    | Walkiewicz                | /add         |      | Marcin     | net i | user         | Na        | -     | Grzechowia               | add<br>ak | /add  |
| 4  | net user  | Ka.      | -    | Kurzyński                 | /add         |      | Kamil      | net i | user         | Al        | -     | Szymala /a               | add       | ,     |
| -  | net user  |          | -    | Malak                     | /auu<br>/add |      | kaiiiii    | net u | user         | ту        | -     | Sitko /a                 | add       |       |
| 2  | net user  | Ig       | -    | ivialak<br>Orașe brazile  | /add         |      | Igor       | net u | user         | Da        | -     | Zaręba /a                | add       | (add  |
| 6  | net user  | Na       | -    | Grzechowiak               | /add         |      | Nadia      | net   | user         | Mi        | -     | Skowronek                | SKI       | /add  |
| 7  | net user  | AI       | -    | Szymala                   | /add         |      | Aleksandra | net i | user         | An        | -     | Tomczak /a               | add       | ,     |
| 8  | net user  | Ту       | -    | Sitko                     | /add         |      | Tymoteusz  | net u | usen         | Ка        | -     | Stanek /a                | add       |       |
| 9  | net user  | Da       | _    | Zaręba                    | /add         |      | Dariusz    | net u | user         | Ма        | -     | Puk /a                   | add       |       |
| 10 | net user  | Da       |      | Klimaszewski              | /add         |      | Daniel     | net i | Jser<br>Iser | ка<br>та  | -     | Dubicki /a               | add       |       |
| 11 | net user  | Mi       | -    | Skowronek                 | /add         |      | Mikołai    | net i | user         | Na        | _     | Czuprynia                | k         | /add  |
| 12 | netuser   | Δn       | -    | Tomczak                   | /add         |      | Andrzei    | net u | user         | Al        | -     | Berent /a                | add       |       |
| 12 |           | V-       | -    | Stanok                    | /add         |      | Kala       | net u | iser         | ту        | -     | Smaga /a                 | add       | 1-11  |
| 15 | inet user | Nd       | -    | Statiek                   | /auu         |      | Kaja       | net u | Jser         | Da        | -     | Niedzielsk<br>Marczewski | K1<br>i   | /add  |
| 14 | net user  | ма       | -    | Рик                       | /add         |      | Marcin     | net i | user         | Mi        | -     | Grygiel /a               | add       | / 000 |
| 15 | net user  | Ka       | _    | Struski                   | /add         |      | Kamil      | net u | user         | An        | -     | Szczawińs                | ki        | /add  |
| 16 | net user  | lg       | -    | Dubicki                   | /add         |      | Igor       | net u | user         | Ка        | -     | Rudzki /a                | add       |       |
| 17 | net user  | Na       | _    | Czupryniak                | /add         |      | Nadia      | net u | user         | Ma        | -     | Gdaniec /a               | add       | (add  |
| 18 | net user  | AI       | _    | Berent                    | /add         |      | Aleksandra | net i | Jser         | Ig        | -     | Smółka /a                | add       | / 800 |
| 19 | net user  | Tv       |      | Smaga                     | /add         |      | Tymoteusz  | net u | user         | Na        | -     | Pieczka /a               | add       |       |
| 20 | net user  | Da       | -    | Niedzielski               | /add         |      | Dariusz    | net u | user         | Al        | -     | Krajnik /                | add       |       |
| 21 | not usor  | Do       | -    | Marczowski                | /add         |      | Danial     | net u | user         | Ty        | -     | Klawikowsk<br>Kaliński   | K1        | /add  |
| 21 | net user  | Da       | -    | Crusial                   | /auu         |      | Daniel     | net i | iser         | Da        | -     | Polit /a                 | add       | / duu |
| 22 | net user  | MI       | -    | Grygiel                   | /add         |      | NIKOTAJ    | net i | user         | Mi        | -     | Dusza /a                 | add       |       |
| 23 | net user  | An       | _    | Szczawiński               | /add         |      | Andrzej    | net u | user         | An        | _     | Wnorowski                |           | /add  |
| 24 | net user  | Ка       | _    | Rudzki                    | /add         |      | Kaja       | net u | user         | Ka        | -     | Sosin /a                 | add       |       |
|    |           | Ark      | 1    | A                         |              |      |            | net i | iser         | Ka        | -     | Kogut /a                 | add       |       |
|    | - P       | AIR      | u321 | Ð                         |              |      |            |       |              |           | -     |                          |           |       |

Obrazek 21: Skopiowanie szkieletu do notatnika

Teraz pozostało nam usunąć tabulatory oraz polskie znaki narzędziem "Znajdź i zamień", w które wyposażony jest praktycznie każdy edytor tesktu (w tym systemowy).

| 🥘 *Bez tytu                                                                                                    | łu — Nota | tnik                                                                                                    |                                                              |                                                         |                                                     | _                                               |                    | Х |   |
|----------------------------------------------------------------------------------------------------|-----------|----------------------------------------------------------------------------------------------------|--------------------------------------------------------------|---------------------------------------------------------|-----------------------------------------------------|-------------------------------------------------|--------------------|---|---|
| Plik Edycja                                                                                                    | Format    | Widok Pomoc                                                                                                    |                                                              |                                                         |                                                     |                                                 |                    |   |   |
| Plik Edycja<br>net user Ig<br>net user Na<br>net user Al<br>net user Al<br>net user Mi<br>net user Mi<br>net user Mi<br>net user Ma<br>net user Ka<br>net user Ka<br>net user Mi<br>net user Sa<br>net user Mi<br>net user Mi<br>net user An<br>net user Mi<br>net user Mi<br>net user Mi<br>net user Mi<br>net user Mi<br>net user Mi<br>net user Mi<br>net user Mi<br>net user Mi<br>net user Mi<br>net user Mi<br>net user Mi<br>net user Mi<br>net user Mi<br>net user Mi<br>net user Mi<br>net user Mi | Format    | Widok Pomoc<br>Smółka /add<br>Pieczka /add<br>Krajnik /add<br>Klawikowski<br>kaliński<br>Polit /add<br>Dusza /add<br>Wnorowski<br>Sosin /add<br>Jaruga /add<br>Kogut /add<br>Jaruga /add<br>Kogut /add<br>Janowski<br>Kęsicki /add<br>Gałecki /add<br>Gałecki /add<br>Gałecki /add<br>Tomaszewicz<br>Kupiński<br>Stępiński<br>Chęciński<br>Stępiński<br>Chęciński<br>Stępiński<br>Kucharski<br>Popko /add<br>Czernecki<br>Budziszewski<br>Wądołowski<br>Śliwa /add<br>Duch /add<br>Witak /add | /add<br>/add<br>/add<br>/add<br>/add<br>/add<br>/add<br>/add | Zamieniar<br>Znajdž:<br>Zamień na:<br>Uwzglę<br>Zawijaj | nie<br>/add<br>/add<br>dnij wielkość liter<br>wokół | Znajdž naste<br>Zamień<br>Zamień wszy<br>Anuluj | ×<br>apny<br>rstko |   | ^ |
| net user An<br>net user Ka<br>net user Ma<br>net user Ka<br>net user Ig<br>net user An                                                                                                    |           | Święch /add<br>Pawłowski<br>Furmański<br>Winiarek<br>Wojdat /add<br>Podsiadły                                                                                                    | /add<br>/add<br>/add<br>/add                                 |                                                         |                                                     |                                                 |                    |   |   |
|                                                                                                    | -         | -                                                                                                    |                                                              |                                                         |                                                     |                                                 |                    |   | Y |
| <                                                                                                    |           |                                                                                                    |                                                              |                                                         |                                                     |                                                 |                    | > |   |

Obrazek 22: Szybka edycja w notepadzie

| 🗐 *Bez tytułu — Notatnik       | _ | ×    |
|--------------------------------|---|------|
| Plik Edycja Format Widok Pomoc |   |      |
| echoTworzenie użytkowników     |   | ~    |
| net user Ka_Gmyrek /add        |   |      |
| net user Ma_Walkiewicz /add    |   |      |
| net user Ka_Kurzyński /add     |   |      |
| net user Ig_Malak /add         |   |      |
| net user Na_Grzechowiak /add   |   |      |
| net user Al_Szymala /add       |   |      |
| net user Ty_Sitko /add         |   |      |
| net user Da_Zaręba /add        |   |      |
| net user Da_Klimaszewski /add  |   |      |
| net user Mi_Skowronek /add     |   |      |
| net user An_Tomczak /add       |   |      |
| net user Ka_Stanek /add        |   |      |
| net user Ma_Puk /add           |   |      |
| net user Ka_Struski /add       |   |      |
| net user Ig_Dublck1 /add       |   |      |
| net user Na Czupryniak / dod   |   |      |
| net user AL_Berent /add        |   |      |
| net user IV_Smaga/add          |   |      |
| net user Da_Nicozielski /ado   |   |      |
| net user Da_Marczewski /doo    |   |      |
| net user MI_Grygiei /add       |   |      |
| net user An_SZCZAWINSKI / dou  |   |      |
| net user ka kuzki / duu        |   |      |
| net user Ma_godnitet / adu     |   |      |
| net user ta smollet / duu      |   |      |
| net user Na Bierzka / add      |   |      |
| nat user Al Vezinik / add      |   |      |
| net user TV Nawikowski /add    |   |      |
| net user Da Kaliński / Add     |   |      |
| net user Da Polit / dd         |   |      |
| net user Mi Dusza /add         |   |      |
| net user An Wnorowski /add     |   |      |
| net user Ka Sosin /add         |   |      |
| net user Ma Jaruga /add        |   | ~    |
|                                |   |      |
| S                              |   | 2 .d |

#### Obrazek 23: Gotowe polecenia do utworzenia użytkowników

Po kilku minutach wszystko wygląda już tak, jak powinno. Resztę poleceń wykonujemy w podobny sposób i umieszczamy pod tymi. Ważne jest, że aby pracownicy 31-40 byli w grupie "chłopaki", grupę tę należy wcześniej utworzyć, co też musi być zawarte w skrypcie.

| ⊟ <del>ర</del> ా ở ⊤⊽      |                |            |                                                            |                                                                                                    |                     |                      |                            | Zeszyt1 - E  | cel Zaloguj się 🖬 — 🗇                                                                                                    | ×          |
|----------------------------|----------------|------------|------------------------------------------------------------|----------------------------------------------------------------------------------------------------|---------------------|----------------------|----------------------------|--------------|----------------------------------------------------------------------------------------------------|------------|
| Plik Narzędzia główne      | Wstaw          | wianie     | Układ strony                                               | Formuły Dane Recenzja                                                                                                    | Wi                  | dok Pomoc            | 🖓 Powie                    | dz mi, co ch | resz zrobić 🛛 🖓 Udost                                                                                                    | tępnij     |
| Image: Schowek             | Calibri<br>B I | U v<br>Czd | ∨ 11 ∨ A <sup>*</sup><br>⊞ •   <u>*</u> • <u>/</u><br>onka | A*     Ξ     Ξ     ≫     80       4     Ξ     Ξ     Ξ     Ξ       5     Wyrównanie                                                                                                    | Zawijaj<br>Scal i w | tekst<br>nyśrodkuj + | gólne<br>- % 000<br>Liczba | ><br>%<br>5  | tering formatujako<br>style Komórki Komórki | ^          |
| A2 * : ×                   | i              | Jx n       | et user                                                    |                                                                                                    |                     |                      |                            |              |                                                                                                    | Ŷ          |
|                            |                |            |                                                            |                                                                                                    | -                   |                      | 1                          | Bez          | cytulu — Notatnik                                                                                                    | _          |
| A A                        | 8              | C          | Stenek                                                     | E (evering succession of the succession of the s | F                   | G                    | н                          | Plik Ed      | 🖞 🗐 *Bez tytułu — Notatnik — 🛛 🗖                                                                                                    | ×          |
| 15 net user                | Ma             | -          | Duk                                                        | /expires:09-12-2020                                                                                                    |                     | Naja                 |                            | net user     | Plik Educia Format Widok Pomoc                                                                                                    |            |
| 14 net user                | Ka             | -          | Strucki                                                    | /expires:09-12-2021                                                                                                    |                     | Kamil                |                            | net user     | net user Da Niedzielski (expires:09-12-2027                                                                                                    | 0          |
| 16 net user                | ka<br>la       | -          | Dubicki                                                    | /expires:09-12-2022                                                                                                    |                     | Igor                 |                            | net user     | net user Da_Marczewski /expires:09-12-2028                                                                                                    |            |
| 17 net user                | ig<br>No       | -          | Cruppypick                                                 | /expires:09-12-2025                                                                                                    |                     | Nadia                |                            | net local    | net user Mi_Grygiel /active:no                                                                                                    |            |
| 17 net user                | NO             | -          | Czuprymak                                                  | /expires:00-12-2024                                                                                                    |                     | Naura                |                            | net local    | net user Ka_Rudzki /active:no                                                                                                    |            |
| 10 net user                | AI             | -          | Smoga                                                      | /expires:09-12-2025                                                                                                    |                     | Aleksandra           |                            | net local    | net user Ma_Gdaniec /active:no                                                                                                    |            |
| 19 net user                | Da             | -          | Miodzielski                                                | /expires:09-12-2020                                                                                                    |                     | Daviura              |                            | net local    | net user ka_warciniec /active:no                                                                                                    |            |
| 20 net user                | Da             | -          | Marczowski                                                 | /expires:09-12-2027                                                                                                    |                     | Daniusz              |                            | net local    | net user Na_Pieczka /active:no                                                                                                    |            |
| 21 net user                | M              | -          | Grugial                                                    | /expires.05-12-2028                                                                                                    |                     | Mikelai              |                            | net local    | net user Al_Krajnik /active:no                                                                                                    |            |
| 22 net user                | A              | -          | Grygier                                                    | /active.no                                                                                                    |                     | Mikolaj              |                            | net local    | net user Da Kaliński /active:no                                                                                                    |            |
| 25 net user                | An             | -          | Budaki                                                     | /active.no                                                                                                    |                     | Andrzej              |                            | net local    | net localgroup chlopaki Da_Polit /add                                                                                                    |            |
| 24 net user                | Ma             | -          | Gdanioc                                                    | /active:no                                                                                                    |                     | Marcia               |                            | net user     | net localgroup chopaki M_Dusza /add                                                                                                    |            |
| 25 net user                | Wig Ve         | -          | Marcipion                                                  | /active.no                                                                                                    |                     | Kemil                |                            | net user     | net localgroup chłopaki Ka_Sosin /add                                                                                                    |            |
| 20 net user                | Nd la          | -          | Smółko                                                     | /active:no                                                                                                    |                     | Kamin                |                            | net user     | net localgroup chiopaki Ma Jaruga /add                                                                                                    |            |
| 27 net user                | 18<br>No       | -          | Dieczka                                                    | /active:no                                                                                                    |                     | Nadia                |                            | net user     | net localgroup chopaki ka_kogu / adu                                                                                                    |            |
| 20 net user                | AL             | -          | Krainik                                                    | /active.no                                                                                                    |                     | Naura                |                            | net user     | net localgroup chłopaki Na Kęsicki /add                                                                                                    |            |
| 29 net user                | AI<br>Tu       | -          | Klawikowski                                                | /active:no                                                                                                    |                     | Tumotoura            |                            | net user     | net localgroup chiopaki Al_Gažecki /add                                                                                                    |            |
| 21 neturer                 |                | -          | Kaliński                                                   | /active:no                                                                                                    |                     | Dariurz              |                            | net user     | net user Da_Tomaszewicz /comment:"Lubię naleśniki"                                                                                                    |            |
| 32 net localgroup chłosowi | Da             | -          | Polit                                                      | /add                                                                                                    |                     | Daniel               |                            | net user     | net user Da Kupiński /comment:"Lubię naleśniki"                                                                                                    |            |
| 22 net localgroup chtopaki | Mi             | -          | Ducza                                                      | /add                                                                                                    |                     | Mikotai              |                            | net user     | net user MI_SUEPINSI/COMMENT: LUDIE MaleSNIKI<br>net user An Checiński/Comment: "Lubie maleSniki"                                                                                                    |            |
| 34 net localgroup chlopaki | An             | -          | Wnorowski                                                  | /add                                                                                                    |                     | Andrzei              |                            | net user     | net user Ka_Auguścik /comment:"Lubie naleśniki"                                                                                                    |            |
| 25 not localgroup chiopaki | Ka.            | -          | Sorin                                                      | ladd                                                                                                    |                     | Kala                 |                            | net user     | net user Ma_Szczepkowski /comment:"Lubię naleśniki"                                                                                                    |            |
| 36 net localgroup chlopaki | Ma             | -          | Janua                                                      | /add                                                                                                    |                     | Marcin               |                            | net user     | net user Ig_Popko /comment: Lubiq naleśniki"                                                                                                    |            |
| 37 net localgroup chlopaki | Ka             | -          | Kogut                                                      | /add                                                                                                    |                     | Kamil                |                            | net user     | net user Na_Czernecki /comment:"Lubie naleśniki"                                                                                                    |            |
| 29 net localgroup chiopaki | ing .          | -          | lanowski                                                   | /add                                                                                                    |                     | Inor                 |                            | net user     | net user TV Waddowski /Comment:"Lubie Nalesniki"                                                                                                    |            |
| 39 net localgroup chlopaki | Na             | -          | Kosicki                                                    | /add                                                                                                    |                     | Nadia                |                            |              | net user Da_Śliwa /fullname:"Lubię systemy"                                                                                                    |            |
| 40 net localgroup chlopaki | 41             | -          | Gałecki                                                    | /add                                                                                                    |                     | Aleksandra           |                            | <            | net user Da_Duch /fullname:"Lubie systemy"<br>net user Mi Mitak /fullname:"Lubie systemy"                                                                                                    |            |
| 41 net localgroup chlopaki | Ty             | -          | Rak                                                        | /add                                                                                                    |                     | Tumoteurz            |                            |              | net oser ni witek / utilenet coule system                                                                                                    | ~ <b>`</b> |
| 42 net user                | Da             | -          | Tomaszewicz                                                | /comment:"Lubie naleśniki"                                                                                                    |                     | Dariusz              |                            |              |                                                                                                    |            |
| 42 neturer                 | Da             | -          | Kupiński                                                   | /comment:"Lubie naleśniki"                                                                                                    |                     | Daniel               |                            |              |                                                                                                    |            |
| Arkusz1                    | +              |            |                                                            |                                                                                                    |                     |                      |                            |              |                                                                                                    | Þ          |
| Gotowy                     |                |            |                                                            |                                                                                                    |                     |                      |                            |              | Licznik: 300 🌐 🗉 🖳 🗕                                                                                                    | + 85%      |

Obrazek 24: Gotowy skrypt

Skrypt należy teraz zapisać z rozszerzeniem .bat i uruchomić jako administrator.

| 🛃 Zarządzanie komputerem        |                   |                 |                                  |          |        |
|---------------------------------|-------------------|-----------------|----------------------------------|----------|--------|
| Plik Akcja Widok Pomoc          |                   |                 |                                  |          |        |
| (a a) 🎢 📰 🤉 😡 🛛                 |                   |                 |                                  |          |        |
|                                 | Namua             | Dahaaaa         | Oriz                             |          | Alusia |
|                                 | Nazwa             | Perna nazwa     | Upis<br>Lubić polotiniki         |          | Аксје  |
| F (A) Harmonogram zadań         | AI_DUUZISZEWSKI   |                 |                                  |          | Użytko |
| 🕀 🔣 Podglad zdarzeń             | AL Krainik        |                 |                                  |          | Wie    |
| 🖃 👸 Foldery udostępnione        | AL Szymala        |                 |                                  |          |        |
| udziały                         | An_Chŕci″ski      |                 | Lubić paletniki                  |          |        |
| 👸 Sesje                         | An iwirch         | Lubiŕ systemy   |                                  |          |        |
| 🔤 👸 Otwarte pliki               | An Podsiad L v    | Lubiŕ systemy   |                                  |          |        |
| 🖃 🔬 Użytkownicy i grupy lokalne | An Szczawi″ski    | cabir bybtchiry |                                  |          |        |
| Użytkownicy                     | An Tomczak        |                 |                                  |          |        |
| Grupy                           | An Wnorowski      |                 |                                  |          |        |
| H Wydajnosc                     | Da Duch           | Lubiŕ systemy   |                                  |          |        |
|                                 | Da îliwa          | Lubir systemy   |                                  |          |        |
| Zarządzanie dyskami             | 🗖 Da Kali "ski    |                 |                                  |          |        |
| Usługi i aplikacie              | Da Klimaszewski   |                 |                                  |          |        |
|                                 | Da_Kupi "ski      |                 | Lubiŕ naleťniki                  |          |        |
|                                 | Da_Marczewski     |                 |                                  |          |        |
|                                 | 💭 Da_Niedzielski  |                 |                                  |          |        |
|                                 | 👰 Da_Polit        |                 |                                  |          |        |
|                                 | 💭 Da_Tomaszewicz  |                 | Lubiŕ naleťniki                  |          |        |
|                                 | 👰 Da_Zarŕba       |                 |                                  |          |        |
|                                 | 🛃 Gość            |                 | Wbudowane konto do dostępu do ko |          |        |
|                                 | 💭 HomeGroupUser\$ | HomeGroupUser\$ | Wbudowane konto dostępu do komp  |          |        |
|                                 | 💭 Ig_Dubicki      |                 |                                  |          |        |
|                                 | 💭 Ig_Janowski     |                 |                                  |          |        |
|                                 | 🐓 Ig_Malak        |                 |                                  |          |        |
|                                 | 🛃 Ig_Popko        |                 | Lubiŕ naleťniki                  |          |        |
|                                 | 🚺 Ig_Sm 🎽 ka      |                 |                                  |          |        |
|                                 | 🐓 Ig_Wojdat       | Lubiŕ systemy   |                                  |          |        |
|                                 | 🖳 🖳 IZawartka     |                 |                                  |          |        |
|                                 | 🧶 Ka_Augut'cik    |                 | Lubiŕ naleťniki                  |          |        |
|                                 | Ka_Gmyrek         |                 |                                  |          |        |
|                                 | Ka_Kogut          |                 |                                  |          |        |
|                                 | 🛃 Ka_Kucharski    |                 | Lubiŕ naleťniki                  |          |        |
|                                 | 🛃 Ka_Kurzy ″ski   |                 |                                  |          |        |
|                                 | Ka_Marciniec      |                 |                                  | <u> </u> |        |
|                                 |                   |                 |                                  |          |        |

Obrazek 25: Efekt skryptu

Jak widać, wszyscy użytkownicy zostali utworzeni. Polskie znaki z powodu różnic kodowania nieco się zepsuły, ale da się to naprawić.

Aby usunąć wszystkie konta, wystarczy wrócić do skryptu tworzącego je i zamienić "/add" na "/del".

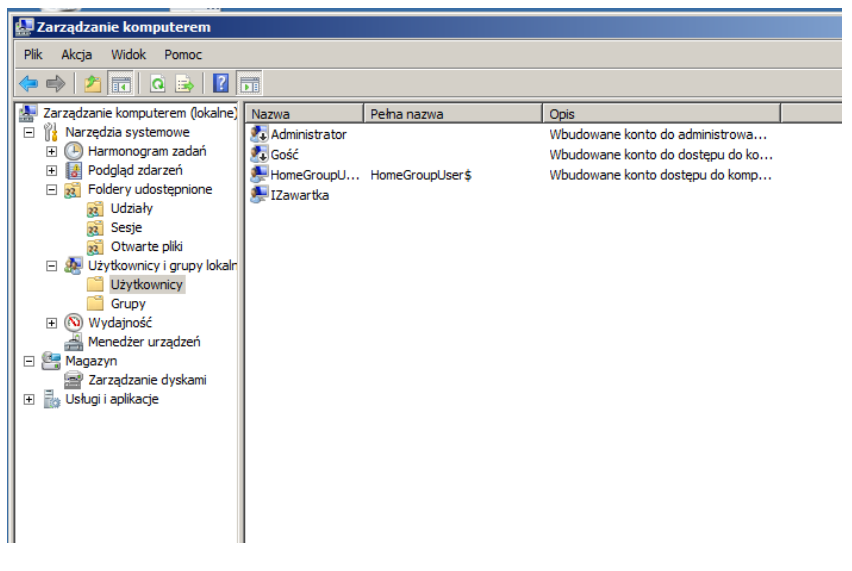

Obrazek 26: Efekt po uruchomieniu skryptu usuwającego